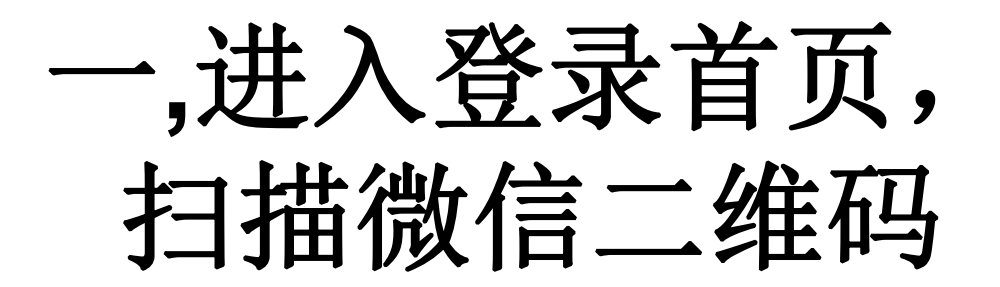

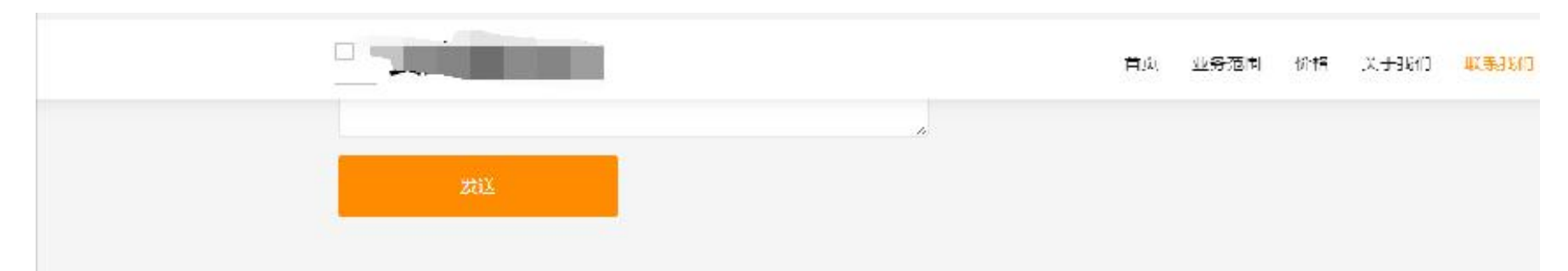

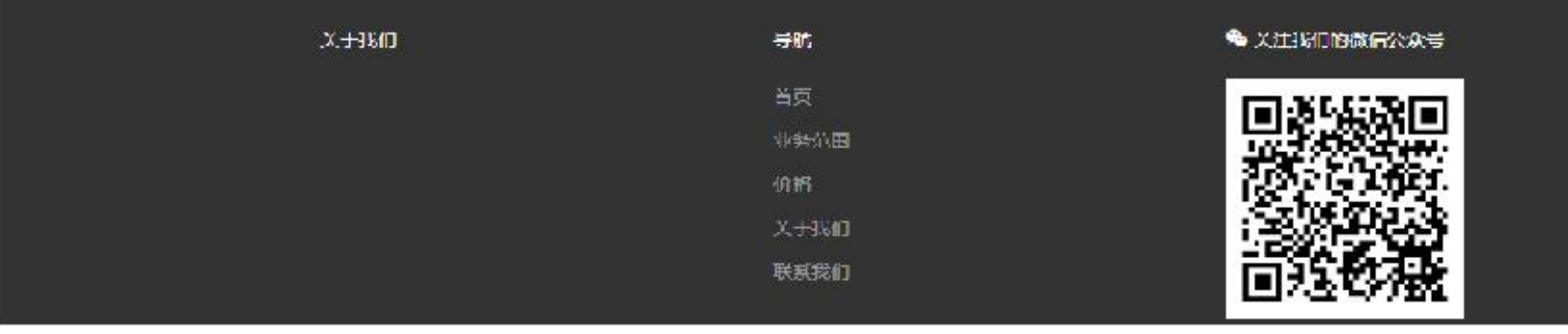

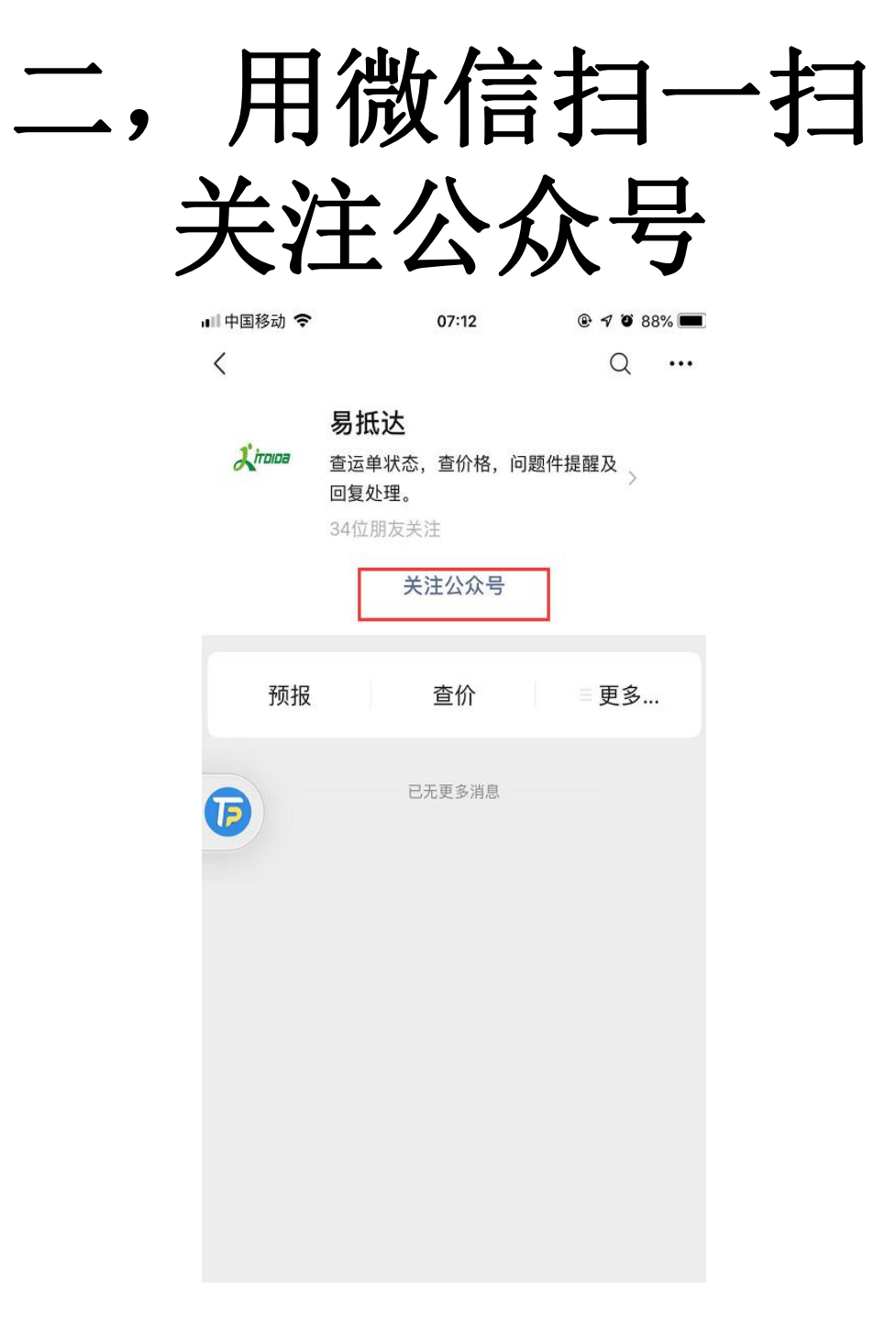

进入公众号首页  $\equiv$ ,

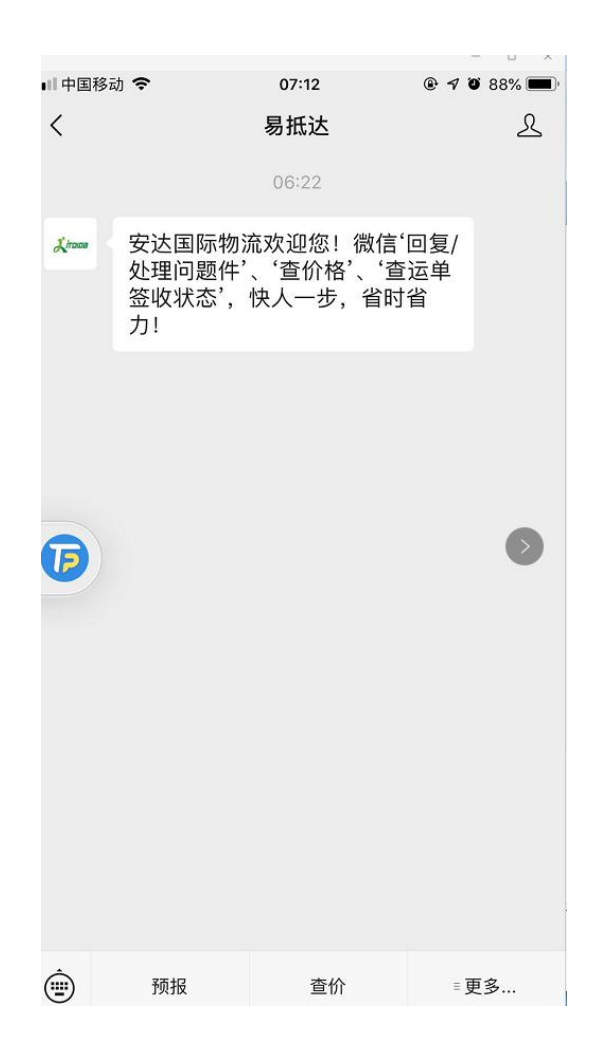

### 四,点击切换机构

|       |                                |               |      |                 |         | × |
|-------|--------------------------------|---------------|------|-----------------|---------|---|
|       | Ŧ                              | 07:16         |      | e <b>√ e</b> s: | 7%. 🔳 - |   |
| < 1   |                                | 易抵达           |      |                 | 2       |   |
|       |                                | 08:22         |      |                 |         |   |
| Досот | 、。<br>处理问题件"、<br>签收状态',你<br>力! | 、'查价相<br>灾人一步 | - 微信 | 复/<br>单         |         |   |
| 0     |                                |               |      |                 |         |   |
| â     | 6711                           |               | 8    | 查单<br>切换机       | ×1      |   |
| ٢     | 17/18                          | =0            | 1    | - 29            |         |   |
| (+    | 20                             | C             | * 0  | $\downarrow$    |         |   |

### 五,进入到登录界面 通过邮箱或者手机登录

| 💵 中国移动 🗢     | 07:17 | 🕑 <table-cell-rows> 🍯 87% 🔲 '</table-cell-rows> |
|--------------|-------|-------------------------------------------------|
| ×            | 登录    | •••                                             |
| =            | 登录    | <u> </u>                                        |
| 输入账号和密码      |       |                                                 |
| 285549096@QQ | .COM  | <ul> <li>1,用邮箱或者手机</li> <li>号登录</li> </ul>      |
|              |       |                                                 |
|              |       | 2,点击登                                           |
|              | 登录    |                                                 |
| 注册帐号         |       | 忘记密码                                            |
| 6            |       |                                                 |
|              |       |                                                 |
|              |       |                                                 |
|              |       |                                                 |
|              |       |                                                 |
|              |       |                                                 |
|              |       |                                                 |
|              |       |                                                 |
| よ 易抵达        |       | 版本号: 2.0.16                                     |

## 六,输入机构域名 (登录网址.ITDIDA前的内容)

|            |                                       | - 🗆 ×              |
|------------|---------------------------------------|--------------------|
| 💵 中国移动 🗢   | 07:17                                 | @ <b>1 0</b> 87% 🔳 |
| ×          | 请选择物流公司                               |                    |
|            | 请选择物流公司                               | <u> </u>           |
| 历史记录       |                                       |                    |
| PINO .     | ر المحمد (1)<br>المحمد المحمد (1)     | >                  |
| <u></u>    | r                                     | >                  |
| -          |                                       | >                  |
|            |                                       | >                  |
| PT-77      |                                       | >                  |
|            |                                       | >                  |
| 请输入域名(如 ab | oc. <mark>i</mark> tdida.com,输入 'abc' | )                  |
| 域名         | ▲ 輸入物流公司地<br>(系统登录链括)                 | 或名<br>&.ITDIDA前面的内 |
|            | <del>窗)</del><br>确定                   |                    |
|            |                                       |                    |
|            |                                       |                    |
| よ 安达国际物流   |                                       | 版本号: 2.0.16        |

# 七,绑定域名后,跳转到登录界 面,再次输入邮箱或者手机号

| 🖬 中国移动 🗢 | 07:18 | @ 🔊 Ö 86% 📟) |
|----------|-------|--------------|
| ×        | 登录    |              |
| ≣        | 登录    | <u> </u>     |
| 历史记录     |       |              |
| ANGEL    |       | >            |
| 输入账号和密码  |       | 🔺 1,输入邮箱或者手机 |
| 手机/邮件    |       | 登录           |
| 密码       |       | 2 5±2%       |
|          | 登录    |              |
| 注册帐号     |       | 忘记密码         |
|          |       |              |
|          |       |              |
|          |       |              |
|          |       |              |
|          |       |              |
|          |       |              |

## 八,进入到公众号首页

|          |       | - 🗆 ×       |
|----------|-------|-------------|
| ■■中国移动 🗢 | 07:19 | @ 🕈 🖉 86% 🔳 |
| ×        | 音页    | •••         |
|          | 首页    | <u> </u>    |
| 你好,ANGEL |       |             |
| 查单       |       | >           |
| 查价       |       | >           |
| 切换公司     |       | >           |
| 余额       |       | ¥           |
| 充值       |       | Ø           |
|          | 退出    | -7          |
|          |       |             |
|          |       |             |
|          |       |             |
|          |       |             |
|          |       |             |
| よ 安达国际物流 | E.    | 版本号: 2.0.16 |

九, 选中查价菜单

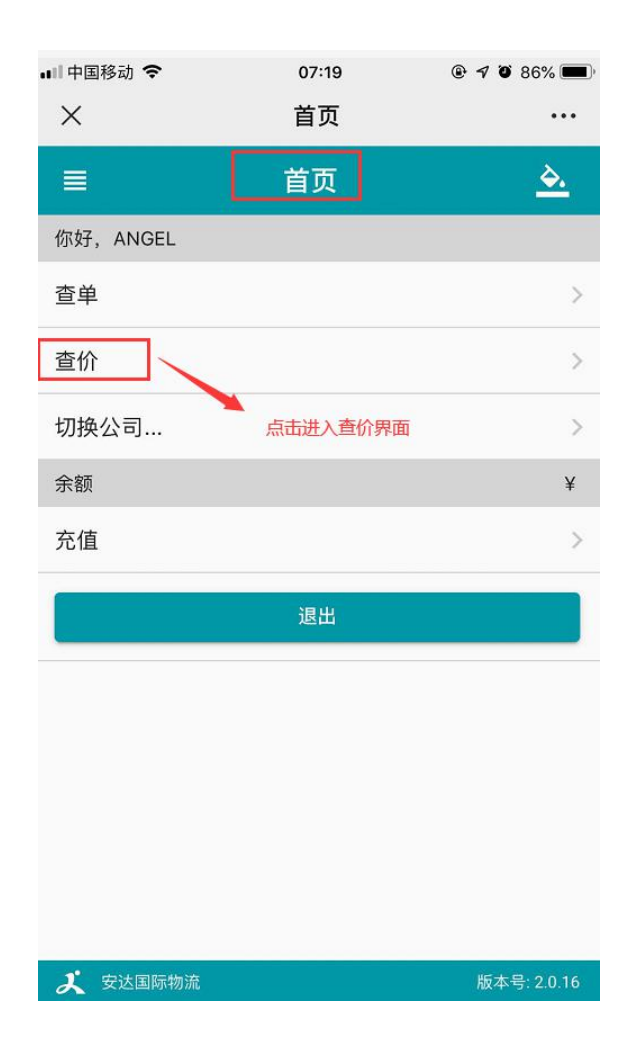

#### 十, 查价界面-点击国家

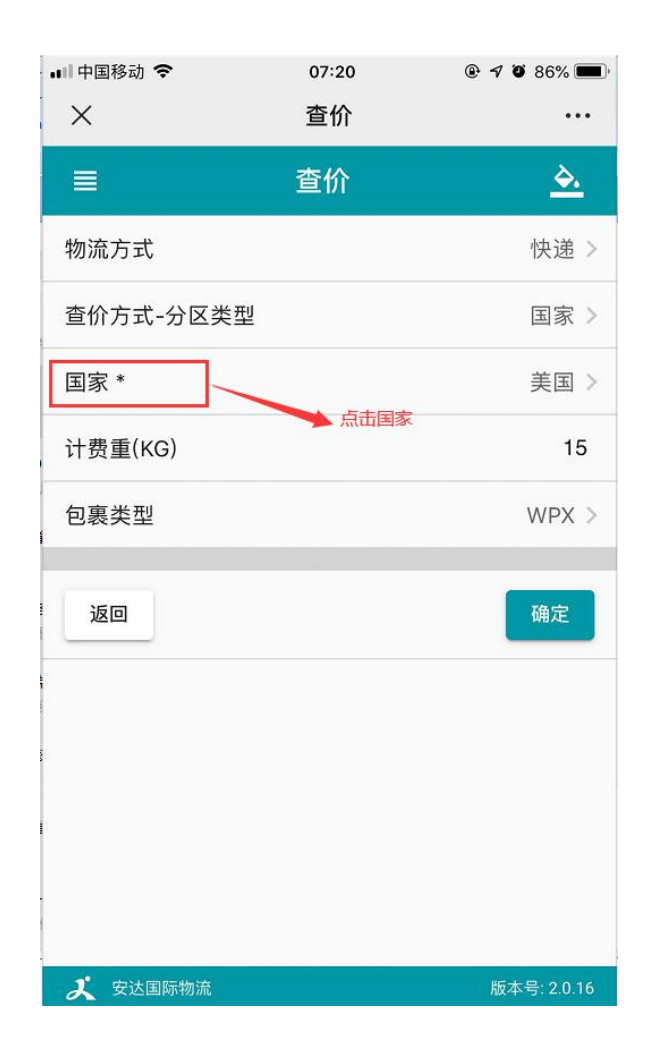

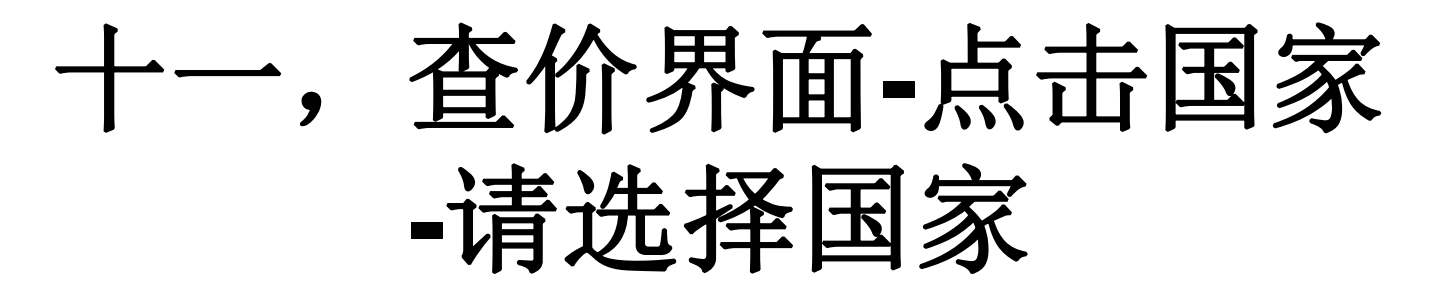

| 💵 中国移动 🗢                | 07:19                | @ 🕈 🖉 86% 🔳)                              |
|-------------------------|----------------------|-------------------------------------------|
| ×                       | 请选择国家                | •••                                       |
| =                       | 请选择国家                | <u> </u>                                  |
| Q 美国                    |                      |                                           |
| <b>U.S.A.</b><br>美国(US) | 1,输入国家关键字,<br>打钩选中国家 | 带出国家所选项,                                  |
| 取消                      | 2 , 点击确定 🔷           | 确定                                        |
|                         |                      | 8                                         |
|                         |                      | R<br>IIIIIIIIIIIIIIIIIIIIIIIIIIIIIIIIIIII |
|                         |                      | 1<br>X                                    |
|                         |                      | 1                                         |
|                         |                      |                                           |
|                         |                      |                                           |
| よ 安达国际物流                |                      | 版本号: 2.0.16                               |

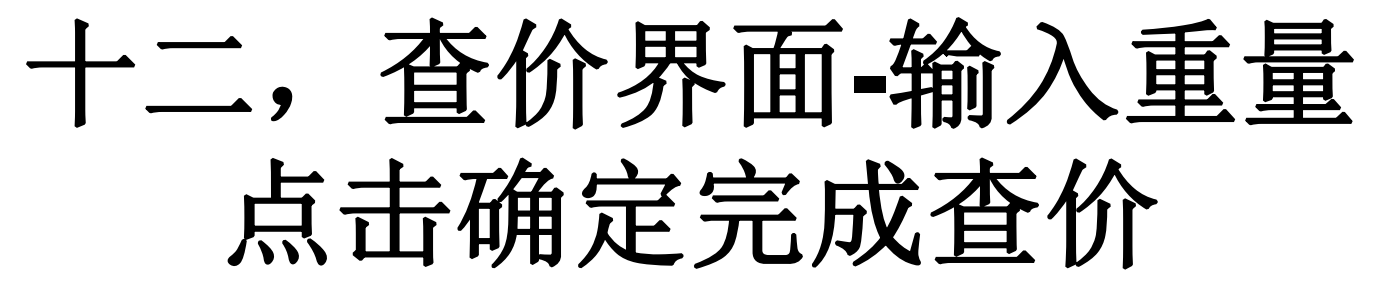

| 📶 中国移动 🗢  | 07:20 | 🕑 🕈 🖉 86% 🔳               |
|-----------|-------|---------------------------|
| ×         | 查价    |                           |
|           | 查价    | <u> </u>                  |
| 物流方式      |       | 快递 >                      |
| 查价方式-分区类型 |       | 国家 >                      |
| 国家 *      |       | 美国 >                      |
| 计费重(KG)   |       | 1,输入及选中国家<br>15           |
| 包裹类型      |       | 2,输入重量<br>WPX ><br>3,点击确定 |
| 返回        |       | 确定                        |
|           |       |                           |
|           |       |                           |
|           |       |                           |
|           |       |                           |
| よ 安达国际物流  |       | 版本号: 2.0.16               |

#### 十三, 查价完成后进入 到查价结果界面

| 💵 中国移动 🗢                                              | 07:20            | @ 🕈 🖉 86% 🔳                 |
|-------------------------------------------------------|------------------|-----------------------------|
| ×                                                     | 查价结果             | •••                         |
|                                                       | 查价结果             | <u> </u>                    |
| <b>Q</b> 输入关键字                                        | 搜索               |                             |
| 点击某一个查价结果                                             | 即可预报             |                             |
| <b>大陆UPS-D2蓝单</b><br>UPS / 大陆UPS-D<br>运 770.88 RMB    | 2蓝单              | ¥51.39/kg<br><b>¥770.88</b> |
| <b>大陆FedEx-B(IF</b><br>FEDEX / 大陆FedI<br>运 896.71 RMB | P)<br>Ex-B (IP)  | ¥59.78/kg<br><b>¥896.71</b> |
| <b>香港UPS红单小货</b><br>UPS / 香港UPS红<br>运 914.50 RMB      | 新特惠<br>单小货特惠     | ¥60.97/kg<br><b>¥914.50</b> |
| 大陆 <b>Fedex-</b> 美国(<br>FEDEX / 大陆Fede                | 小货)<br>ex-美国(小货) | ¥61.78/kg                   |
|                                                       |                  |                             |

# 十四,查价后,点击查出的价格可以直接下单跳转到预报界面

| • <b>•</b> • 中国科             | 多动 🗢                                                 | 07:51                 | @ 🔊 Ö 83% 🔳                 |
|------------------------------|------------------------------------------------------|-----------------------|-----------------------------|
| $\times$                     |                                                      | 查价结果                  | •••                         |
| =                            |                                                      | <b></b>               | <u> </u>                    |
| Q                            | 输入关键字排                                               | 搜索                    |                             |
| 点击某                          | 一个查价结果即                                              | ]可预报                  |                             |
| <b>大陆U</b><br>UPS /<br>运 770 | <b>JPS-D2蓝单</b><br><sup>-</sup> 大陆UPS-D2<br>0.88 RMB | 蓝单<br>选中查询的价格结;       | ¥51.39/kg                   |
| 大院                           | 确认跳转                                                 |                       | }/kg                        |
| 运 {<br>香注                    | 你将会跳转到<br><b>取消</b>                                  | <sub>9</sub> 报页面,确定继续 | 吗?<br>确定                    |
| UPS /                        | 香港UPS红隼                                              | 小货特患                  | ¥60.97/kg                   |
| 运 914                        | 4.50 RMB                                             |                       | ¥9 <mark>14.50</mark>       |
| 大陆F<br>FEDE<br>运 92          | e <b>dex-美国(小</b><br>X / 大陆Fedex<br>6.67 RMB         | <b>5货)</b><br>-美国(小货) | ¥61.78/kg<br><b>¥926.67</b> |
|                              |                                                      |                       |                             |